### AKDENİZ ÜNİVERSİTESİ HEMŞİRELİK FAKÜLTESİ

### SINAV SORU ANALİZİ SÜREÇLERİ REHBERİ

Bu rehber, fakültemizde ASOS üzerinden gerçekleştirilen sınav sorularının analiz süreçlerinin sistematik bir şekilde yürütülmesi amacıyla öğretim elemanları için hazırlanmıştır. Rehber, sınav soru analiz sonuçlarına ulaşma, analiz sonuçlarını değerlendirme, düzenleme ve bildirim aşamalarında izlenecek yolu göstermektedir. Rehber dört başlıkta oluşturulmuştur:

- 1. Soru Analiz Sonuçlarına Ulaşma
- 2. Soru Analiz Sonuçlarını Değerlendirme
- 3. Değerlendirme Sonucuna Göre Soruları Düzenleme
- 4. Düzenlenen Soruları Bildirim Formuna Aktarma ve Bildirme

### 1- Soru Analiz Sonuçlarına Ulaşma

ASOS'a kullanıcı adı ve şifresi ile giriş yapınız.

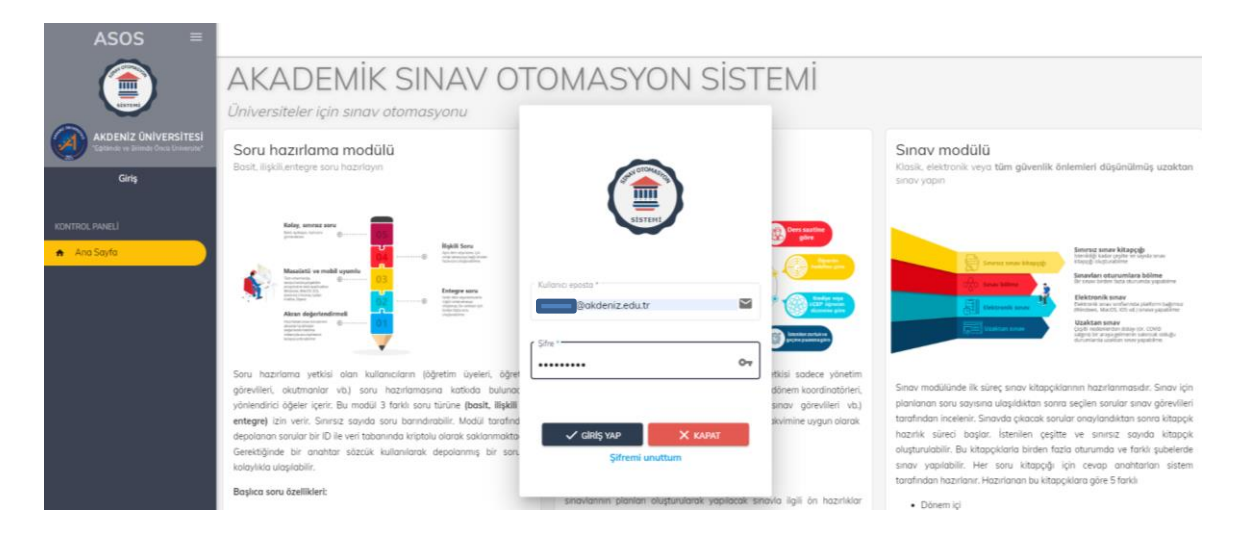

Açılan ekrandan Öğretim elemanı sekmesini seçiniz, "sorum olan sınavlar" sekmesini tıklayınız.

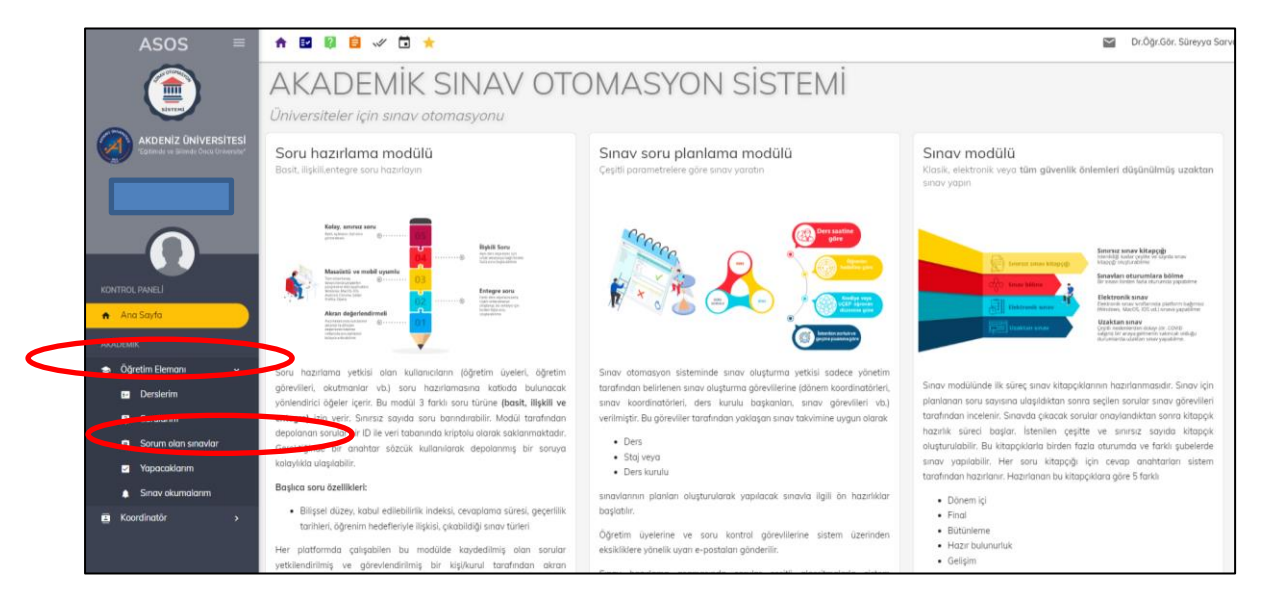

Sorularınızın olduğu sınavlara ulaşmak için "geçmiş sınavları göster" ikonunu tıklayınız.

| ASOS =                                                         | ↑ ■ Ø                                                                                                    | 🖬 Dr.öğr.Üyesi Serpil İnce 👻 🖸 Türkçe |
|----------------------------------------------------------------|----------------------------------------------------------------------------------------------------|---------------------------------------|
| AKDENİZ ÜNİVERSİTESİ<br>"Egitmide ve Bilimde Chicù Craversite" | ≡ Sorum olra sınavlar                                                                                                    |                                       |
|                                                                | 0                                                                                                    |                                       |
| -0-                                                            | Georgia sandan gatari<br>rentri relik Extan 1 Bütünleme 2022 3 gün sonra     Snov kitapçõi basis anov © Online anov     Bütünteme |                                       |
| KONTROL PANELI                                                 |                                                                                                    |                                       |
| 📅 Ana Sayfa                                                    | Hemşirelik Tarihi ve Deontoloji Büt 2022 3 gün sonra                                                                              |                                       |
| AKADEMİK                                                       |                                                                                                    |                                       |
| 🗢 Öğretim Elemanı 🗸 🗸                                          |                                                                                                    |                                       |
| 🖬 Derslerim                                                    |                                                                                                    |                                       |
| Sorularım                                                      |                                                                                                    | BIR SINAV SEÇIN                       |
| 🖨 Sorum olan sınavlar                                          |                                                                                                    |                                       |
| Mapacaklarım                                                   |                                                                                                    |                                       |
| 🜲 Sınav okumalarım                                             |                                                                                                    |                                       |
| Koordinatör >                                                  |                                                                                                    |                                       |
| ŌĞRENCİ                                                        | ADDENIZ ÚNIVERSITESI<br>Varina na literat Dau Dinorat                                                                             | 41220                                 |

Açılan ekranda geçmiş dönemlerde sorunuz olan sınavları göreceksiniz. Soru analiz sonuçlarını görmek istediğiniz sınavı tıklayınız.

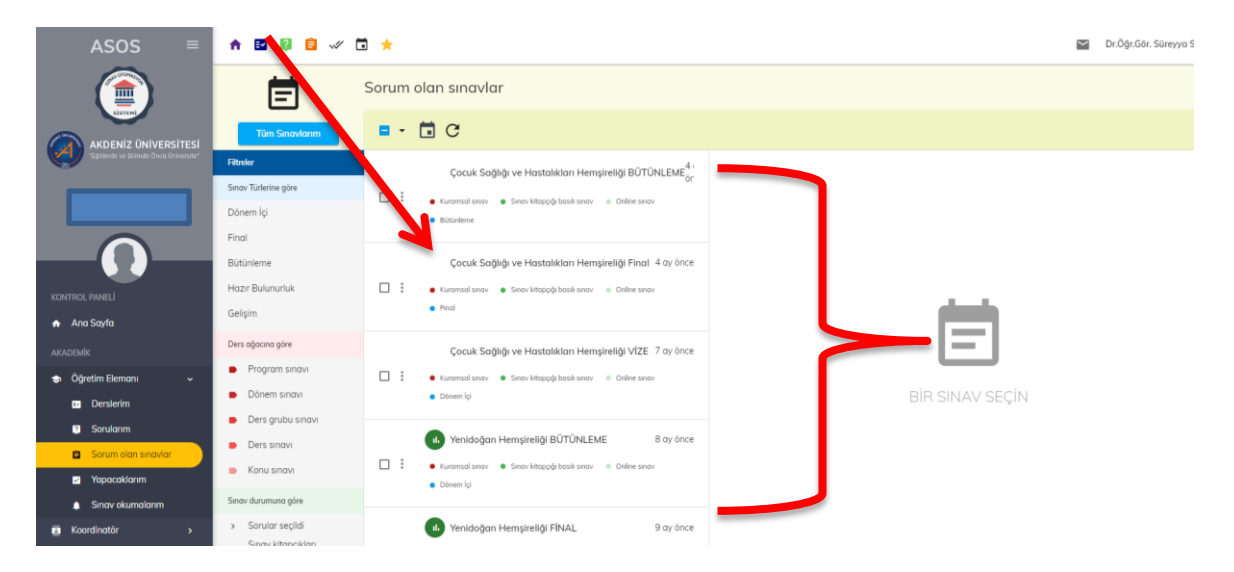

Açılan ekranda madde analizi ikonunu tıklayınız. Açılan ekranda sorunuzun ayırıcılık indeksini (Aİ) ve zorluk indeksini (Zİ) görebilir ve ekranın aşağısına doğru indikçe soru ile ilgili tüm istatistiklere ulaşabilirsiniz.

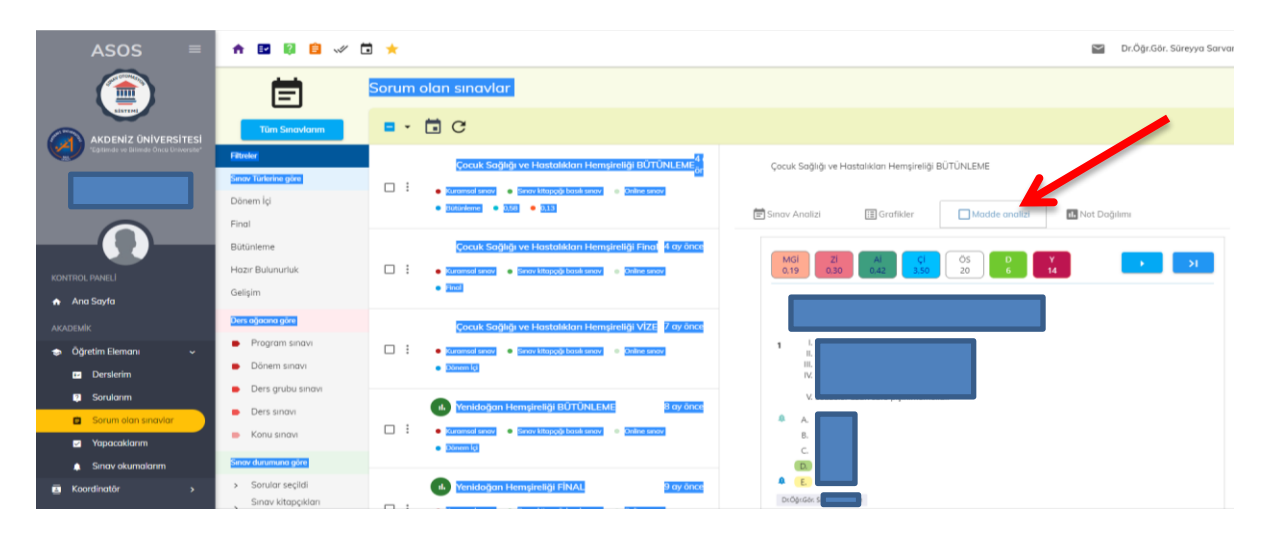

Diğer sorularınızın analiz sonuçlarını görmek için ekranın sağ dış kenarındaki oku tıklayarak ilerleyebilirsiniz. Diğer sorulara geçmek için kullanılacak okları göremiyorsanız, Google arama çubuğunda sağ üst köşedeki üç noktaya tıklayarak "ekranı yakınlaştır" sekmesinden %100 olan değeri düşürebilirsiniz.

| ASOS ≡                                                      | 🛧 🖬 🖗 😑 🛷 Č                                             | *                                                                                                    | 📓 Dr.Öğr.Gör. Süreyya Sarva |
|-------------------------------------------------------------|---------------------------------------------------------|----------------------------------------------------------------------------------------------------|-----------------------------|
|                                                             | Ē                                                       | Sorum olan sınavlar                                                                                                    |                             |
|                                                             | Tüm Sınavlarım                                          | ■ - 🖬 C                                                                                                    |                             |
| "Catinda ve Blinda Once Driverpat"                          | Fitoslar<br>Simov Türkirlar göre<br>Dönem İçi<br>Final  | Cock Solid ve Hostalikan Hempirelij BUTCHEDE                                                                                                    | 🔝 Not Doğılır.              |
| KONTROL PANELI                                              | Bütünleme<br>Hazır Bulunurluk<br>Gelişim                |                                                                                                    |                             |
| AKADEMİK<br>🐟 Öğretim Elemanı 🗸                             | Ders ofacera give     Program sinavi     Dönem sinavi   | Cock Solds v Headelder Hendelder Hendelder VII / Kay inte<br>: • Steam Fairer • Stand Karel • Stand Karel • Stand Ka |                             |
| Sorularım Sorum olan sınavlar Yapacaklanım Sorav okumalanım | Cers snovi     Ders snovi     Konu snovi     Konu snovi | Verdatulgen Hennykelöj (10/10/L/LE)     Löy öve      · : • : : : : : : : : : : : : : : :                                                                                                    |                             |
| Koordinatör >                                               | > Sorular seçildi<br>Sınav kitapçıkları                 | Indiadogen Hempireligi FBUAL     Tay Snot     Dody Soc     Dody Soc                                                                                                    |                             |

NOT: Ekranda sorunuzun yer aldığı sınavı göremiyorsanız Fakültemizin "Sınav Koordinasyon Birimi"ni (2989) arayınız.

# 2- Soru Analiz Sonuçlarını Değerlendirme

Soru analiz sonuçlarına ulaşma basamaklarını takip ederek sınavda çıkmış olan sorularınızın zorluk indeksi ve ayırıcılık indeksi değerlerinden sorularınızın hangi kategoride yer aldığını belirleyebilirsiniz.

| ZORLUK İNDE | KSİ DEĞERLENDİRMESİ | AYIRICILIK İNDEKSİ DEĞERLENDİRMESİ |                        |  |
|-------------|---------------------|------------------------------------|------------------------|--|
| 0.00 - 0.15 | Çok Zor             | 0.40 ve üstü                       | Çok iyi                |  |
| 0.16 - 0.40 | Zor                 | 0.30 - 0.39                        | Oldukça İyi            |  |
| 0.41 - 0.60 | Orta                | 0.20 - 0.29                        | Düzeltilmeli           |  |
| 0.61 - 0.80 | Kolay               | 0.19 ve altı                       | Çıkarılmalı            |  |
| 0.81 - 1.00 | Çok Kolay           | -1.00 - 0.00                       | Kesinlikle Çıkarılmalı |  |

## 3- Değerlendirme Sonucuna Göre Soruları Düzenleme

ASOS soru analiz sonuçlarına göre yapılacak düzenlemelerde dikkat edilecek noktalar aşağıda verilmiştir. Bu ilke ve öneriler doğrultusunda soru düzenlemesi ile ilgili izleyeceğiniz yolu belirleyiniz.

- Sınavda çıkan bir soru, sınav analizlerinde değişikliğe neden olmaması amacıyla sistemden silinmemelidir.
- Sınavda çıkan sorular Fakülte Bölüm Kurulu kararına göre 18 ay süre ile kilitlenmektedir. Kilitli sorular, özel durumlarda sadece Fakülte Yönetim Kurulu kararı ile kullanıma açılabilir.
- Sınavlarda çıkan soruların sadece bazı özelliklerinde değişiklik yapılabilir. (Örneğin, sorunun bitiş tarihi)
- Soru analiz sonuçlarına göre sorular üç farklı şekilde düzenlenebilir.
  - ✓ Soru bitiş tarihini düzenleyerek kullanıma kapatma,
  - ✓ Yeni soru yarat seçeneği ile mevcut sorudan farklı bir soru oluşturma,
  - ✓ Seçenekleri düzenleyerek mevcut soruyu değiştirme. (Soruları düzenlemede bu yöntemin kullanabilmesi için soruların kilitli olmaması gerekmektedir.)
- Sınavda çıkmış ve kilitlenmiş olan sorularda düzenleme yapılırken sadece **"soru bitiş** tarihini düzenleme" ve **"yeni soru yaratma**" yöntemleri kullanılabilir.
- Soru analiz sonuçlarına göre Ayırıcılık indeksi **"düzeltilmeli"** veya **"çıkarılmalı"** kategorisinde olan soruların revize edilmesi veya kullanıma kapatılması önerilmektedir.
- Soru analiz sonuçlarına göre **"düzeltilmeli ve çıkarılmalı"** kategorisinde yer alan sorular, "yeni soru yarat" ikonu aracılığıyla revize edilebilir veya "soru bitiş tarihi" değiştirilerek kullanıma kapatılabilir.
- Sınavlarda çıkan ve sonraki sınavlarda kullanılmak istenmeyen sorular "taslak yap" ikonu kullanılarak ya da "soru bitiş tarihi" değiştirilerek pasif hale getirilebilir.
- Soru analiz sonuçlarına göre Ayırıcılık indeksi **"kesinlikle çıkarılmalı"** kategorisinde yer alan sorular, başka bir sınavda tekrar test edilebilir veya hemen kullanıma kapatılabilir. Tekrar test edilen soru ikinci kez "kesinlikle çıkarılmalı" kategorisinde yer alıyorsa, sorunun kullanıma kapatılması önerilir.

## Soruların Düzenlenmesi

ASOS'a giriş yaptıktan sonra Öğretim Elemanı sekmesini tıklayınız. Açılan sekmeden "Sorularım" ikonunu tıklayınız.

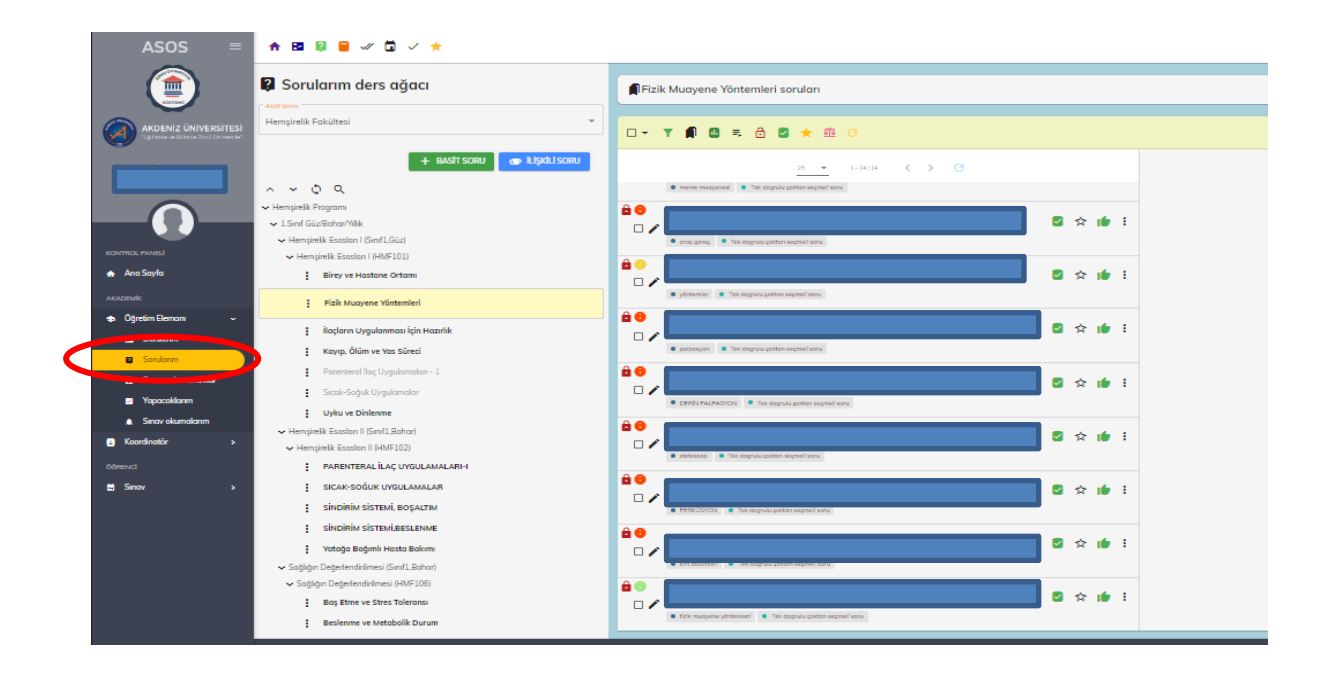

Düzenleme yapmak istediğiniz sorunuzun bulunduğu ilgili konuyu ders ağacından seçerek tıklayınız.

| ASOS ≡                                           | ♠ B2 Ø € ✓ □ ✓ ★                                                                                                    |                                                               |  |
|--------------------------------------------------|----------------------------------------------------------------------------------------------------|---------------------------------------------------------------|--|
|                                                  | 🕼 Sorularım ders ağacı                                                                                                    | Birey ve Hastane Ortami sorular                               |  |
| AKDENIZ ÜNİVERSİTESİ                             | Hemşirelik Fakültes                                                                                                    | · □- Y 🛱 🖸 = ⊕ S ★ ⊕ C                                        |  |
|                                                  | + BASTI SORU 🐲 🕻                                                                                                    |                                                               |  |
| 0                                                |                                                                                                    |                                                               |  |
| e Paneli<br>o Sayla                              | Hempinelk Esere of (HMF101)                                                                                                    | Ê♥<br>↓ • underspann <sup>e</sup> → Tempera autore spectra me |  |
| etim Elemoni ~<br>Derslerim                      | i Fizi Kuramat Ganti Z<br>i odyawa oyganamicia için Hazirlik                                                                                     |                                                               |  |
| Sorularım<br>Sorum olan sınavlar<br>Yapacaklarım | Parenteral llaç Uygulamalan - 1<br>Sıcak-Soğuk Uygulamalar                                                                                       |                                                               |  |
| Sınav okumalarım<br>dinatör >                    | <ul> <li>Uyku ve Dinlenme</li> <li>✓ Hempirelik Essaları II (Smrl J.Bahar)</li> <li>✓ Hempirelik Essaları II (HMF102)</li> </ul>                 |                                                               |  |
|                                                  | PARENTERAL İLAÇ UYGULAMALARI-I<br>SICAK-SOĞUK UYGULAMALAR<br>SİNDİRİM SİSTENİ. BOSALTM                                                           |                                                               |  |
|                                                  | SiNDIRIM SISTEMI,BESLENME<br>Votoĝa Baĝimli Hasta Bakimi                                                                                         | · · · · · · · · · · · · · · · · · · ·                         |  |
|                                                  | <ul> <li>Sağlığın Değerlendirilmesi (Simif1, Bohar)</li> <li>Sağlığın Değerlendirilmesi (HMF106)</li> <li>Baş Etme ve Stres Toleransı</li> </ul> |                                                               |  |
|                                                  | Beslenme ve Metabolik Durum                                                                                                    | depreter     Tot dogradu poton segmel soru                    |  |

Sınavda çıkmış ve henüz kilitlenmemiş olan düzenleme yapmak istediğiniz sorunuzu seçiniz.

Seçmiş olduğunuz soru, ekranın sağ tarafında açılacaktır. Ekranın sağ üst köşesinde yer alan üç noktayı tıklayınız.

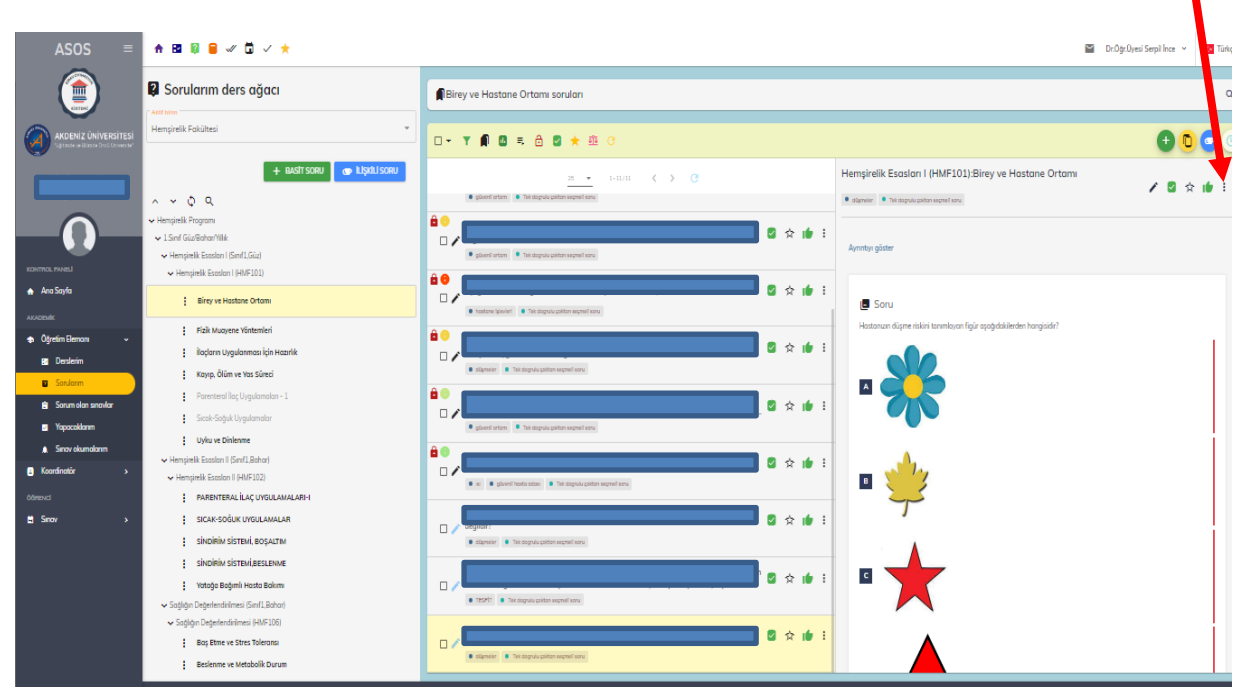

Açılan sekmede "Düzenle" seçeneğini tıklayınız.

| ASOS ≡                                                        | ♠ 🖽 🔋 🛢 🛩 🖬 ✓ 🛧                                                                                                    |                                                                     | Dr.Ogr.Oyesi Serpil Ince 👻 📧 Türkçe |   |
|---------------------------------------------------------------|----------------------------------------------------------------------------------------------------|---------------------------------------------------------------------|-------------------------------------|---|
|                                                               | Sorularım ders ağacı                                                                                                    | Birey ve Hastane Ortomi sorulan                                     | م                                   |   |
| AKDENIZ ÜNIVERSITESI                                          | Hempirelik Fakültesi                                                                                                    | □- ▼ 🕅 🗷 ≂ 👌 🗶 ★ ∰ ்                                                | 0 0 0                               |   |
|                                                               | + BASIT SORU 👁 LLŞALL SORU                                                                                                    | B BERNER C S C Henry relik Essalan I (HMF101), av ve Hastane Ortami |                                     |   |
| -0-                                                           | Henginik Program     Hangini Kangani     Lind Gizilian Milk     Hangini Kangani Kangani K | B ☆ dr :<br>Arreter plane                                           | Düzenle     Aktif yap               | ン |
| KONTRIOL PANELI                                               | • Technologie Laborati (jemin Josef)     • Hensjimik Easolani (jeMiF301)     Elirey ve Hastane Ortami                                                                                                    | ào characharacharacharacharacharacharachar                          | Taslok yap     Favori yap           |   |
| Asazestik                                                     | Fizik Muayene Yöntemleri     Ilopların Uygulanınaz için Hazırlık     Kono Ölim yır ve Simei                                                                                                    |                                                                     | ☆ Favori değil yap  1               |   |
| Sorularm     Sorum olan sinavlar     Yapacaklarim             | Porenteral llog Uygulamalan - 1<br>Sical-Soğuk Uygulamalar                                                                                                    |                                                                     | Soru Transfer                       |   |
| <ul> <li>Sinav skumskomm</li> <li>Koardinatör &gt;</li> </ul> | <ul> <li>Uyfku ve Dinkenne</li> <li>✓ Hempirelik Essalan II (Snrf1,Bahar)</li> <li>✓ Hempirelik Essalan II (#MF102)</li> </ul>                                                                                                    |                                                                     | <b>3</b>                            |   |
| odinenici<br>≣Sinov >                                         | PARENTERAL ILAÇ UVGULAMALARI<br>Sıcak-soğuk uvgulamalar<br>Sındırım sistemi, boşaltım                                                                                                    |                                                                     |                                     |   |
|                                                               | <ul> <li>SiNDiriki SİSTEMLBESLENME</li> <li>Yotoğa Boğımli Hasta Bokını</li> <li>Soğlığın Değerlendirilmesi (Sınf1,Rahar)</li> </ul>                                                                                                    |                                                                     |                                     |   |
|                                                               | Soğlığın Değerlendirilmesi (HMF106)     Boş Böne ve Stres Tolerana     Beslenme ve Metabolik Durum                                                                                                    |                                                                     |                                     |   |

"Sorunuzu değiştirmek istiyormusunuz?" şeklinde bir uyarı ekranı açılacaktır. "Değiştirmek istiyorum" butonunu tıklayarak işleme devam ediniz.

Sorunuz, analiz sonucuna göre "kesinlikle çıkarılmalı" kategorisinde yer alan bir soru ise; sorunun bitiş tarihi olarak bir sonraki sınavdan önceki herhangi bir tarihi seçebilirsiniz.

| 🕯 asos.akdeniz.edu.tr/uygulamalar/sorularim/giris G 🍳 🖻 🖈 🖬 😗 :                                                                                                 |                                                                                                    |                                                                                                    |                                                                                                    |                                                                                                    |                        |                      |       |
|----------------------------------------------------------------------------------------------------|----------------------------------------------------------------------------------------------------|----------------------------------------------------------------------------------------------------|----------------------------------------------------------------------------------------------------|----------------------------------------------------------------------------------------------------|------------------------|----------------------|-------|
| 附 Gelen Kutusu - ince.                                                                                                    | 🔵 Akdeniz Üniversites 🌻 ASOS                                                                                                    |                                                                                                    |                                                                                                    |                                                                                                    |                        |                      |       |
| 🛧 🖾 🖗 🛢 🛷 🛱 🗸 1                                                                                                    | *                                                                                                    |                                                                                                    |                                                                                                    |                                                                                                    | 🞽 Dr.Ögr.ü             | )yesi Serpi Ince 👻 💽 | Türkç |
| 🔋 Sorularım ders ağa                                                                                                    |                                                                                                    | Soru düze                                                                                                    | nleniyor                                                                                              | ×                                                                                                    |                        |                      | 0     |
| Hemşirelik Fakültesi                                                                                                    |                                                                                                    |                                                                                                    |                                                                                                    | 0,2                                                                                                    |                        | 000                  |       |
| ~ ~ ¢ q                                                                                                    | SORU ÖZELLİKLERİ                                                                                                    |                                                                                                    |                                                                                                    |                                                                                                    | ve Hastane Ortamı      | / 8 ☆ ⊯              | :     |
| <ul> <li>✓ Hempirelik Program</li> <li>✓ 1.5inf Güz/Bohar/Yilik</li> <li>✓ Hempirelik Esoslan I (Sinf1,Güz)</li> <li>✓ Hempirelik Esoslan I (HMF101)</li> </ul> | / Brightings turks *                                                                                                    | Soru tul *<br>Tek dogrulu çoktan seçmeli soru                                                                                                | •                                                                                                    | Sınavda çıkabilirlik<br>Zıkuramsal (teorik) sınavda çıkabilir                                                                                                    |                        |                      |       |
| Birey ve Hastane Ortami                                                                                                    | 30.12.2027                                                                                                    | Sono biligarel düzery *<br>Bilgi                                                                                                    | •                                                                                                    | <ul> <li>Uygulama (pratik) sınavında çıkabilir</li> <li>Soru kitapçğı basılı olan sınavda çıkabilir</li> </ul>                                                                                                    |                        |                      |       |
| Fizik Muayene Yöntemleri<br>İlaçların Uygulanması içir                                                                                                    | ŞUB 2027 •          > so çabstilir. Bir sonurum sını<br>infi kulturadıştır. Onkuratika<br>Pi Sin Cin Pie Cur ci. Pir,           Pi Sin Cin Pie Cur ci. Pir,         Ditti starbili sundarda directal | suda<br>i lite<br>di bir<br>Orta                                                                                                    | ~                                                                                                    | Digital (online) sunavda çıkabilir<br>Video və asa dinyuları hasakı yaşıdarınıyacağından dulaşı sasunan içində video vəya asa<br>danıyası kularadıyarara lüfen "Sanı kitapağı basılı elan manda çıkabitir" seçereğiri<br>işanatlarmıyla. | dakilerden hangisidir? |                      |       |
| Parenteral (laç Uygulamak<br>Sıcak-Soğuk Uygulamalar                                                                                                    | ŞUB<br>1 2 3 4 5 6 7                                                                                                    | Lötten soru zofuk derecesi lie kobul edilebi<br>Bğer xorunun zofuk derecesi lie X25 arasın<br>koydederken bu durum size bir ekresi lie giteb | ilirlik indeksi (K2) futarklığına dikkat edin.<br>nda bir uyurmazak texpit edilme soruyu<br>terlincek |                                                                                                    |                        |                      |       |
| t Uyku ve Dinlenme<br>← Hempirelik Esoslan II (Sinif1,8ahar)                                                                                                    | 8 9 10 11 12 13 14<br>15 16 17 18 19 20 21                                                                                                    |                                                                                                    | SEÇEN                                                                                                 |                                                                                                    |                        |                      | Ĺ     |
| PARENTERAL İLAÇ UYGU                                                                                                    | 22 23 24 25 26 27 28                                                                                                    | Ξ-Ξ Ξ λ                                                                                                    | 🗆 👻 🥖 🔲 Seq                                                                                           | enek sırası değişmesin                                                                                                    |                        |                      |       |
| SICAK-SOĞUK UYGULAN<br>SİNDİRİM SİSTEMİ, BOŞA                                                                                                    |                                                                                                    | )                                                                                                    | - SK                                                                                                  | 0 🗸 1                                                                                                    |                        |                      | ľ     |
| SINDIRIM SISTEMI,BESLE<br>Yotoğa Bağımlı Hasta Ba                                                                                                    |                                                                                                    |                                                                                                    | - 200                                                                                                 | 0.1.1                                                                                                    |                        |                      |       |
| Sogingin Degenendinimesi (SINIT), BX     Sogingin Degenendinimesi (HMF1     Sogingin Degenendinimesi (HMF1     Sogingin Degenendinimesi (SINIT), BX             |                                                                                                    |                                                                                                    |                                                                                                    |                                                                                                    |                        |                      |       |

Analiz sonucuna göre sorunuz "çıkarılmalı veya düzeltilmeli" kategorisinde yer alan bir soru ise ve sorunun seçeneklerinde değişiklik yapmak istiyorsanız; ilgili seçeneğin üzerini tıklayınız.

| ASOS =                                                                              | ♠ 12 10 = ∞ 10 ∨ ★                                                                                                    |                   |       | Dr.Öğr.Öyesi Serpil Ince 👻 🔽 Türk | kçe. |
|-------------------------------------------------------------------------------------|----------------------------------------------------------------------------------------------------|-------------------|-------|-----------------------------------|------|
|                                                                                     | 🕼 Sorularım ders ağa 🗧                                                                                                    | Soru düzenleniyor | ×     |                                   | م    |
| AKDENIZ ÜNIVERSİTESİ                                                                | Hemşirelik Fakültesi                                                                                                    |                   | -     | 000                               |      |
|                                                                                     | ∧ → Q Q<br>→ Hempinik Program                                                                                                    |                   | ◎ ✓ : | ve Hastane Ortami 🖍 📓 🌣 🕪 🗄       |      |
|                                                                                     | <ul> <li>✓ 1.Smf Giz/Bohar/Milk</li> <li>✓ Hemşirelik Esasları I (Sinf1,Giz)</li> <li>✓ Hemşirelik Esasları I (HMF101)</li> </ul>                                            |                   |       |                                   |      |
| <ul> <li>Ana Sayfa</li> <li>AxAcessic</li> <li>Oğretin Elemon</li> <li>✓</li> </ul> | Birey ve Hastone Ortanv     Fizik Muayene Yönternleri     İloçların Uygulanması İçir                                                                                         |                   | © 🗸 I | ebiliteden hangisidi?             |      |
| Sorularum     Sorularum     Sorum olan sanavlar     Yapacakkarum                    | Kayıp, Ölüm ve Yas Sürec     Parenteral Raç Uygulamali     Sical-Soğuk Uygulamalar                                                                                           |                   | 0.4.1 |                                   |      |
| Sinov okumalanım     Koordinatör >                                                  | Uyku ve Dinkenne     Hengirelik Esoslan II (Sinf1.Bahar)     Hengirelik Esoslan II (HMF102)     EARENTERAL İLAÇ UYOL                                                         |                   |       |                                   |      |
| täSnov →                                                                            | SICAK-SOĞUK UYGULAN<br>Sindirim sistemi, boşa<br>Sindirim sistemi,besle                                                                                                    |                   |       |                                   |      |
|                                                                                     | <ul> <li>Yotoğa Bağımli Hasta Ba</li> <li>Sağlığın Değerlendirilmesi (Sınıfl.).Bi</li> <li>Sağlığın Değerlendirilmesi (HMF1</li> <li>Başı Filme ve Sters Toleron)</li> </ul> |                   | 0 ~ 1 |                                   |      |
|                                                                                     | Beslenme ve Metabolik D                                                                                                    | √ Kaydet          | _     |                                   |      |

Seçenekler sekmesinde yer alan kalem işaretini tıklayarak açılan sekmede sorunun seçeneğinde düzenleme yapabilirsiniz.

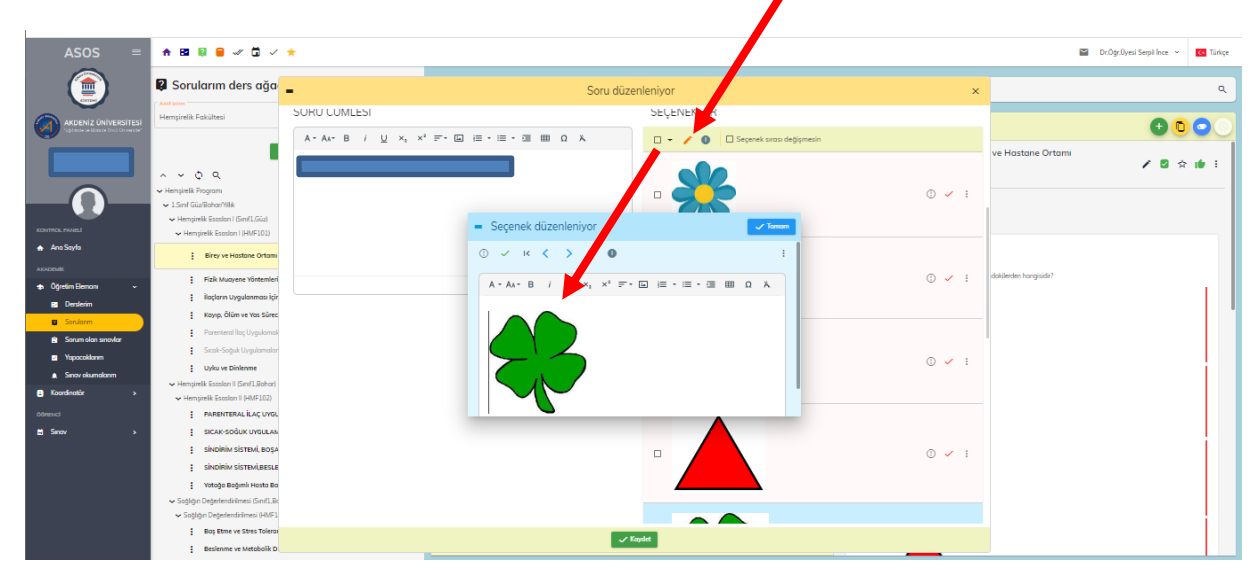

Seçenekte düzenleme yaptıktan sonra tamam butonuna tıklayınız.

| ASOS =                                                        | * 🛯 🕯 🖉 🗸 🛱 🗸                                                                                  | *                        |                                                 |                                                      |       | 🖬 Ded                  | lgr.Oyesi Serpil Ince 👻 💽 Türkçe |
|---------------------------------------------------------------|------------------------------------------------------------------------------------------------|--------------------------|-------------------------------------------------|------------------------------------------------------|-------|------------------------|----------------------------------|
|                                                               | 🕼 Sorularım ders ağa                                                                           | -                        | Soru düze                                       | enleniyor                                            | ×     |                        | ٩                                |
|                                                               | Hemşirelik Fakültesi                                                                           | SURU CUMLESI             |                                                 | SEÇENEKLER                                           |       |                        |                                  |
| Gande de la mate Brail Drawar                                 |                                                                                                | A * A** B / U ×, ×* ₹* Ш | ≡•≡•⊒ ⊞ Ω λ                                     | 🗆 👻 🧪 🚺 🔲 Seçenek sırası değişmesin                  |       |                        |                                  |
|                                                               | ∧ → O Q<br>→ Hempintik Pingrami                                                                |                          | ur .                                            |                                                      | © ✓ : | ve Hastane Ortamı      | ∕2¢∳i                            |
| KONTROL PANEL                                                 | <ul> <li>Hempirelik Esosları I (Sınf1, Süz)</li> <li>Hempirelik Esosları I (HMF101)</li> </ul> |                          | <ul> <li>Seçenek düzenleniyor</li> </ul>        | Tamor                                                |       |                        |                                  |
| Ana Sayla     Accessic     Accessic     Accessic              | Birey ve Hastane Ortamı<br>Fizik Muayene Yöntemleri                                            |                          | О ✓ К < > н О<br>А+А+ В / U ×, × <sup>2</sup> ≡ | Ditareinen formunu kapatir. Degukitiker<br>kaydedir. | J 🖌 I | dakilerden hangisidir? |                                  |
| Derstenim     Sonutarm                                        | ilaçların Uygulanması İçir<br>Kayıp, Ölüm ve Yas Sürec                                         |                          | Fr. 0. 81. 81. 7                                |                                                      |       |                        |                                  |
| 😰 Sorum olan sınavlar<br>📰 Yapacaklarım<br>🌲 Sınav okumalarım | Parenteral Ilaç Uygulamak<br>Sıcak-Soğuk Uygulamalar<br>Uyku ve Dinlenme                       |                          |                                                 |                                                      | © 🗸 : |                        |                                  |
| <ul> <li>Koordinatör &gt;</li> <li>Odmenci</li> </ul>         | Hempirelik Esosion II (HMF102)     PARENTERAL İLAÇ UYGU                                        |                          |                                                 | Kanskönfer: 0                                        |       |                        |                                  |
| ≝ Serav →                                                     | SICAK-SOĞUK UYGULAN<br>SİNDİRİM SİSTEMİ, BOŞA<br>SİNDİRİM SİSTEMİ BEŞI F                       |                          |                                                 |                                                      | ĵ ✓ : |                        |                                  |
|                                                               | ¥otoğo Boğımlı Hasta Bo<br>→ Soğlığın Değerlendirilmesi (Sinif1,Br                             |                          |                                                 |                                                      |       |                        |                                  |
|                                                               | Soğlığın Değerleridirilmesi (HMF1     Baş Etme ve Stres Tolerar     Beslenme ve Metabolik D    |                          | 🛓 Uyanlar Va                                    | ✓ Kaydet                                             |       |                        | i i                              |

Ardından kaydet butonunu tıklayınız. Kaydet butonuna tıkladıktan sonra, öğretim elemanı ekranında sorunun pasif olduğunu göreceksiniz. Pasif durumdaki soruyu aktif hale getiriniz. Süresi geldiğinde sınavda çıkmış olan soru düzeltilmiş olarak kilitlenecektir.

| ASOS ≡                                                  | * 🖻 🖗 🖶 🛩 🖬 🗸                                                                                      | *                                                        |                           | 🖾 Dr.Oğr.Dyesi Serpil Ince 👻 | C Türkçe |
|---------------------------------------------------------|----------------------------------------------------------------------------------------------------|----------------------------------------------------------|---------------------------|------------------------------|----------|
|                                                         | 🛿 Sorularım ders ağa                                                                               | - Soru düze                                              | enleniyor ×               |                              | ٩        |
| AKDENIZ ÜNIVERSITESI                                    | Hemşirelik Fakültesi                                                                               | Ceruptisme adresitel scotys ellargik (26-180 en) augitu. |                           | 000                          |          |
| Dr.Öör.Ovesi Seroil Ince                                |                                                                                                    | ANAHTAR KELİMELER                                        | ÇIKABİLDİĞİ SINAV TÜRLERİ | ve Hastane Ortami            |          |
|                                                         |                                                                                                    |                                                          | 🔳 – 1 snovtini sejidi     | ∕⊠ ☆ I                       |          |
|                                                         | ✓ 1.5mf Güz/Bohor/Yillk                                                                            | Q. Onceki anahtar kelimelerden bul                       | 🛃 Dönem lçi               |                              |          |
| KONTROL PANEL                                           | <ul> <li>→ Hempirelik Esosları I (Sınıf1,Güz)</li> <li>→ Hempirelik Esosları I (HMF101)</li> </ul> |                                                          | E Final                   |                              |          |
| 🏠 Ana Sayla                                             | Birey ve Hostone Ortomi                                                                            | 1 düşmeler                                               | Bittinieme                |                              |          |
| AKADEMİK                                                | Fizik Muoyene Yöntemleri                                                                           |                                                          | Hazer Bulunutluk          | dakilerden hangisidir?       |          |
| <ul> <li>Oğretim Elemanı</li> <li>Opurtation</li> </ul> | ilaçların Uygulanması içir                                                                         |                                                          |                           |                              | 1        |
| E Dersienm                                              | Kayıp, Ölüm ve Yas Sürec                                                                           |                                                          | Gelgen                    |                              |          |
| Sorum olan spostar                                      | Parenteral Ilaç Uygulamak                                                                          |                                                          |                           |                              |          |
| Yapacaklanım                                            | Sicolo-Soğuk Uygulamalar                                                                           | Kaynakça 💽 Yapılandınlımış anvap                         |                           |                              |          |
| 🛕 Sanov okumalanım                                      | E Uyku ve Dinlenme                                                                                 |                                                          |                           |                              |          |
| Koordinatör >                                           | <ul> <li>Hempirelik Esosları II (Sınıf1,Bahar)</li> <li>Hemsirelik Esosları II (HMF102)</li> </ul> | Q Onceki kaynakçalardan bul                              |                           | -                            |          |
| Odmenica                                                | PARENTERAL ILAÇ UVQU                                                                               |                                                          |                           |                              |          |
| 😫 Sinov >                                               | SICAK-SOĞUK UYGULAN                                                                                | Kaynakça                                                 |                           |                              |          |
|                                                         | SINDIRIM SISTEMI, BOŞA                                                                             |                                                          |                           |                              |          |
|                                                         | SINDIRIM SISTEMI, RESLE                                                                            |                                                          |                           |                              |          |
|                                                         | Yatağa Bağımlı Hasta Ba                                                                            |                                                          |                           |                              |          |
|                                                         | ← Sağlığın Değerlendirilmesi (Sınıf1,Rc                                                            |                                                          |                           |                              |          |
|                                                         | <ul> <li>Sogligin Değerlendirilmesi (HMF1</li> <li>Bos Etme ve Stres Tolerau</li> </ul>            |                                                          |                           |                              | i i      |
|                                                         | Beslenme ve Metabolik D                                                                            |                                                          | Kode                      |                              |          |

#### 4- Düzenlenen Soruları Bildirim Formuna Aktarma ve Bildirme

Dersinizle ilgili her bir sınav için soru analiz sonuçlarınızı "Akdeniz Üniversitesi Hemşirelik Fakültesi Sınav Soru Analizi ve Revizyon Çalışmaları Bildirim Formu" aracılığı ile Dekanlığa iletiniz. Soru analizlerinin gerçekleştirilmesi ve bildirilmesi gereken süreler Akdeniz Üniversitesi Hemşirelik Fakültesi Ölçme Değerlendirme Takvimi'de belirtilmiştir. Akdeniz Üniversitesi Hemşirelik Fakültesi Sınav Soru Analizi ve Revizyon Çalışmaları Bildirim Formu ve Akdeniz Üniversitesi Hemşirelik Fakültesi Ölçme Değerlendirme Takvimi'ne fakültemiz web sayfasından ulaşabilirsiniz.

| Dersin Kod                                                           | u:                    |             |                                                         |                           |             | Eğitim Oğretim Yıh/Dönemi:        |
|----------------------------------------------------------------------|-----------------------|-------------|---------------------------------------------------------|---------------------------|-------------|-----------------------------------|
| Dersin Adı:                                                          | Dersin Adı:           |             |                                                         |                           |             | Sinav Adı:                        |
|                                                                      | SORU ANALIZ SONUÇLARI |             |                                                         |                           |             |                                   |
| ZORLUK INDEKSI AYIRICILIK INDEKSI<br>DEGERLENDIRMESI DEGERLENDIRMESI |                       |             | ANALIZ SONUÇLARINA GORE YAPILAN<br>REVIZYON ÇALIŞMALARI |                           |             |                                   |
| Değer                                                                | Kategori              | Soru Sayısı | Değer                                                   | Kategori                  | Soru Sayısı |                                   |
| 0.00 - 0.15                                                          | Çok Zor               |             | 0.40 ve<br>ŭstŭ                                         | Çok iyi                   |             |                                   |
| 0.16 - 0.40                                                          | Zor                   |             | 0.30 - 0.39                                             | Oldukça İyi               |             |                                   |
| 0.41 - 0.60                                                          | Orta                  |             | 0.20 - 0.29                                             | Düzeltilmeli              |             | ( ) soru düzeltilmiştir.          |
| 0.61 - 0.80                                                          | Kolay                 |             | 0.19 ve altı                                            | Çıkarılmalı               |             | ( ) soru kullanıma kapatılmıştır. |
| 0.81 - 1.00                                                          | Çok Kolay             |             | -1.00 - 0.00                                            | Kesinlikle<br>Çıkarılmalı |             |                                   |

AKDENİZ ÜNİVERSİTESİ HEMŞİRELİK FAKÜLTESİ SINAV SORU ANALİZİ VE REVİZYON ÇALIŞMALARI BİLDİRİM FORMU

Bildirim Tarihi:

Sorumlu Öğretim Elemanı/ Elemanları: